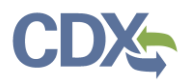

## Notify Certifiers

As a Preparer, when your reports are ready for submission to EPA, you can notify Certifiers within your company to let them know the report is ready for signing. Click the 'Send Notification to Certifier(s)' button (Exhibit 1) to send an email notification to the existing Certifiers, or invite a company official to register as a CEDRI Certifier, to sign and submit the report. Existing Certifiers are those users that are currently associated with the facility for which you are submitting the report.

|                                  |                                                       |                                        |                                                                                              |                                                                 | Logged in as Sandhya HQ Pa | eleti - Preparer 🔍 CEDRI Helpdesk Support 🔻 |
|----------------------------------|-------------------------------------------------------|----------------------------------------|----------------------------------------------------------------------------------------------|-----------------------------------------------------------------|----------------------------|---------------------------------------------|
| MyCEDRI My Reports CEDRI History |                                                       |                                        |                                                                                              |                                                                 |                            | CBI Disclaimer Return to CDX Logout         |
|                                  |                                                       | Step 1                                 | Step 2 Step 3                                                                                | Step 4                                                          |                            |                                             |
|                                  | < Return to Upload Docu                               | ments                                  | Save and Return to My Reports                                                                | Send Notifie                                                    | cation to Certifier(s) >   | ]                                           |
|                                  | Select the Facility submittin<br>submitting Facility. | ng the report(s) so t                  | hat an email notification may be sent to registered                                          | Certifiers. Click 'Select' to review an                         | d confirm the<br>Read More |                                             |
|                                  | 63.7550(h)(3) Comp                                    | bliance Report                         |                                                                                              |                                                                 |                            | Provide Fee                                 |
|                                  | Review Report Infor                                   | mation                                 |                                                                                              |                                                                 |                            | etha ek                                     |
|                                  | Certifier(s)                                          | Sandhya P                              | aleti, Sandhya HQ Paleti, Samuel Stone                                                       |                                                                 |                            |                                             |
|                                  | Preparer(s)<br>Report                                 | Sandhya H<br>63.7550(h)<br>Institution | IQ Paleti<br>(3) Compliance Report - Part 63 Subpart DDDDD<br>al Boïlers and Process Heaters | Add/Rem<br>- Major Sources: Industrial, Commerc<br>Edit         | ial, and<br>Report Name    |                                             |
|                                  | Date Updated                                          | May 19 20                              | 20 10:38:47 AM                                                                               |                                                                 |                            |                                             |
|                                  | Status                                                | Pending Si                             | ignature                                                                                     |                                                                 |                            |                                             |
|                                  | Download File to                                      | Review <u>63.7550(b)</u>               | (3) Compliance Report.pdf                                                                    |                                                                 |                            |                                             |
|                                  | Select Facility Subm                                  | itting Your Report (                   | 0                                                                                            |                                                                 |                            | t Heip an This Paga                         |
|                                  | EPA Registry ID                                       | Program ID                             | Facility Name                                                                                | Facility Address                                                | Action                     |                                             |
|                                  | 110005290283                                          | CEDRI10243942                          | 7 ELEVEN 32394                                                                               | 13390 METROTECH DR<br>CHANTILLY, VA 20151<br>FAIRFAX            | Select                     |                                             |
|                                  | 110057268932                                          | CEDRI10245061                          | AARDVARK SWIM & SPORT INC.                                                                   | 14221-A WILLARD ROAD<br>CHANTILLY, VA 20151<br>FAIRFAX          | Select                     |                                             |
|                                  | 110020047894                                          | CEDRI10243661                          | AMAZON.COM                                                                                   | 4101-A WEST FAX DRIVE<br>CHANTILLY, VA 20151-1538<br>FAIRFAX    | Select                     |                                             |
|                                  | 110055184241                                          | CEDRI10243741                          | AMERICAN HUNTER INC.                                                                         | 14555 AVION PARKWAY, SUITE 20<br>CHANTILLY, VA 20151<br>FAIRFAX | 00 Select                  |                                             |
|                                  | 110002083888                                          | CEDRI10243941                          | CHANTILLY HIGH SCHOOL                                                                        | 4201 STRINGFELLOW ROAD<br>CHANTILLY, VA 20151-2600<br>FAIRFAX   |                            |                                             |
|                                  | 110043715833                                          | CEDRI10243981                          | CHANTILLY NATIONAL GOLF & COUNTY CLUB                                                        | 14901 BRADDOCK ROAD<br>CENTREVILLE, VA 20120<br>FAIRFAX         | Select                     |                                             |
|                                  |                                                       |                                        |                                                                                              |                                                                 |                            |                                             |

Exhibit 1

Clicking the 'Send Notification to Certifier(s)' button opens the 'Notify Certifiers' pop up screen (Exhibit 2).

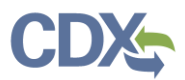

| Notify Certifiers                                                                                                    | ×                                                                                                    |
|----------------------------------------------------------------------------------------------------|----------------------------------------------------------------------------------------------------|
| To select an existing certifier, click the checkbox next to their new certifier(s), input the email address of the desired Certific                                                                 | name in the Select from Existing Certifiers section. To add<br>ers and click the 'Add Certifier' button. |
| 63.7550(h)(3) Compliance Report for CHANTIL<br>Select from Existing Certifier(s)<br>Existing Certifier(s)<br>Sandhya Paleti (SANDHYA.P)<br>Sandhya HQ Paleti (SPALETIHQ)<br>Samuel Stone (SSTONE63) | LY HIGH SCHOOL<br>Add New Certifier(s)<br>New Certifier Email Address<br>example@epa.gov Add Certifier   |
|                                                                                                    | Cancel Notify Certifiers                                                                                 |

Exhibit 2

To select existing Certifier(s), in the 'Select from Existing Certifier(s)' section click the checkbox next to the desired Certifier(s) you would like to notify.

To invite company officials not yet registered as a CEDRI Certifier, enter the company official's email address and click the 'Add Certifier' button. To remove a company official from the notification list click the 'Delete' link next to their email address. After adding the desired certifier(s) and email addresses click the 'Notify Certifiers' button to send the email notification(s).

After clicking the 'Notify Certifiers' button a 'Success' pop up appears confirming the emails were sent (Exhibit 3). Click the 'My Reports' button to return to the 'My Reports' page or click 'My CEDRI Dashboard' button to return to the 'My CEDRI' Dashboard page.

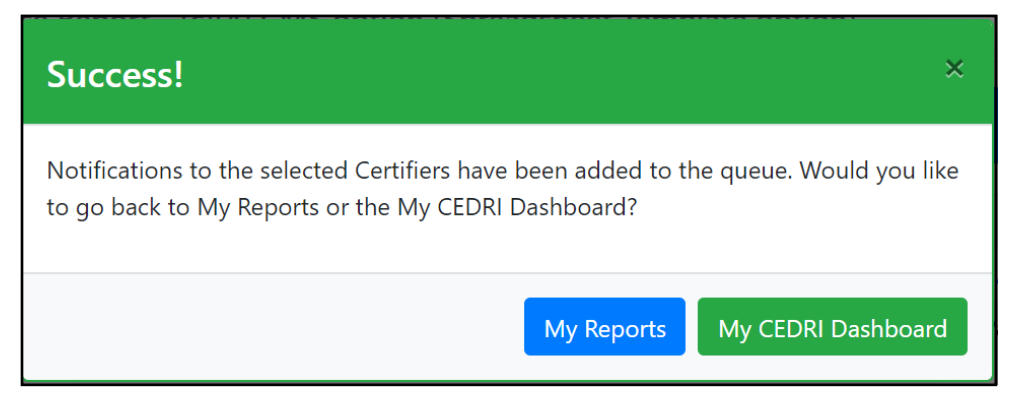

Exhibit 3